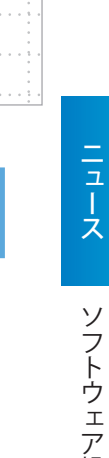

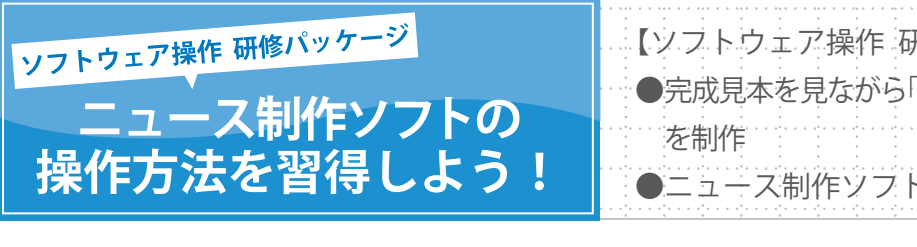

【ソフトウェア操作 研修パッケージで行うこと】 ●完成見本を見ながら「けんばんハーモニカができるまで」 を制作 ●ニュース制作ソフトの操作方法を習得する

## ○ ソフトウェア操作 研修パッケージについて

### ○ソフトウェア操作 研修パッケージのねらい

このソフトウェア操作研修パッケージでは、完成見本を見ながら「けんばんハーモニカができるまで」の制作を行います。順序立てて、実際に完成見本と同じものを制作することで、 ニュース制作ソフトの操作方法を習得することができます。

#### ○ソフトウェア操作 研修パッケージの構成について

完成見本は,さまざまな機能を使って制作されています。 このソフトウェア操作 研修パッケージでは,ニュース制作ソフトの操作について理解を図 るため,以下の構成で実施していきます。

#### 【各STEPの目安:30分】

STEP 1.使用する画像・動画を選択し,配置しましょう
STEP 2.動画の長さを決めましょう
STEP 3.枠や切り替え効果を付けましょう
STEP 4.文字を入力しましょう
STEP 5.ナレーションを付けましょう
STEP 6.効果音やBGMを付けましょう
STEP 7.オープニングとエンディングを付けましょう
STEP 8.制作したニュースを確認し,動画ファイルに書き出しましょう

#### ○完成見本について

「けんばんハーモニカができるまで」は以下の内容で構成されています。

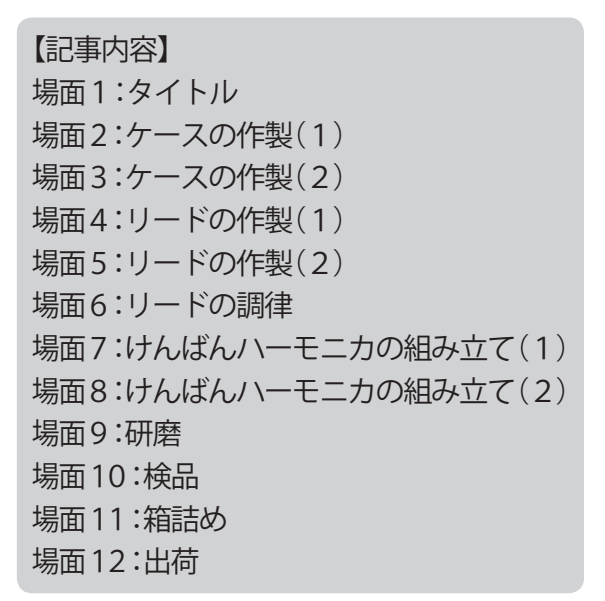

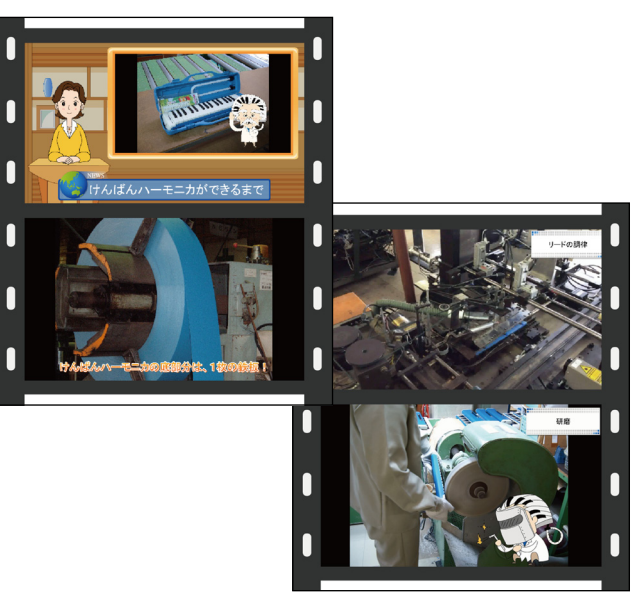

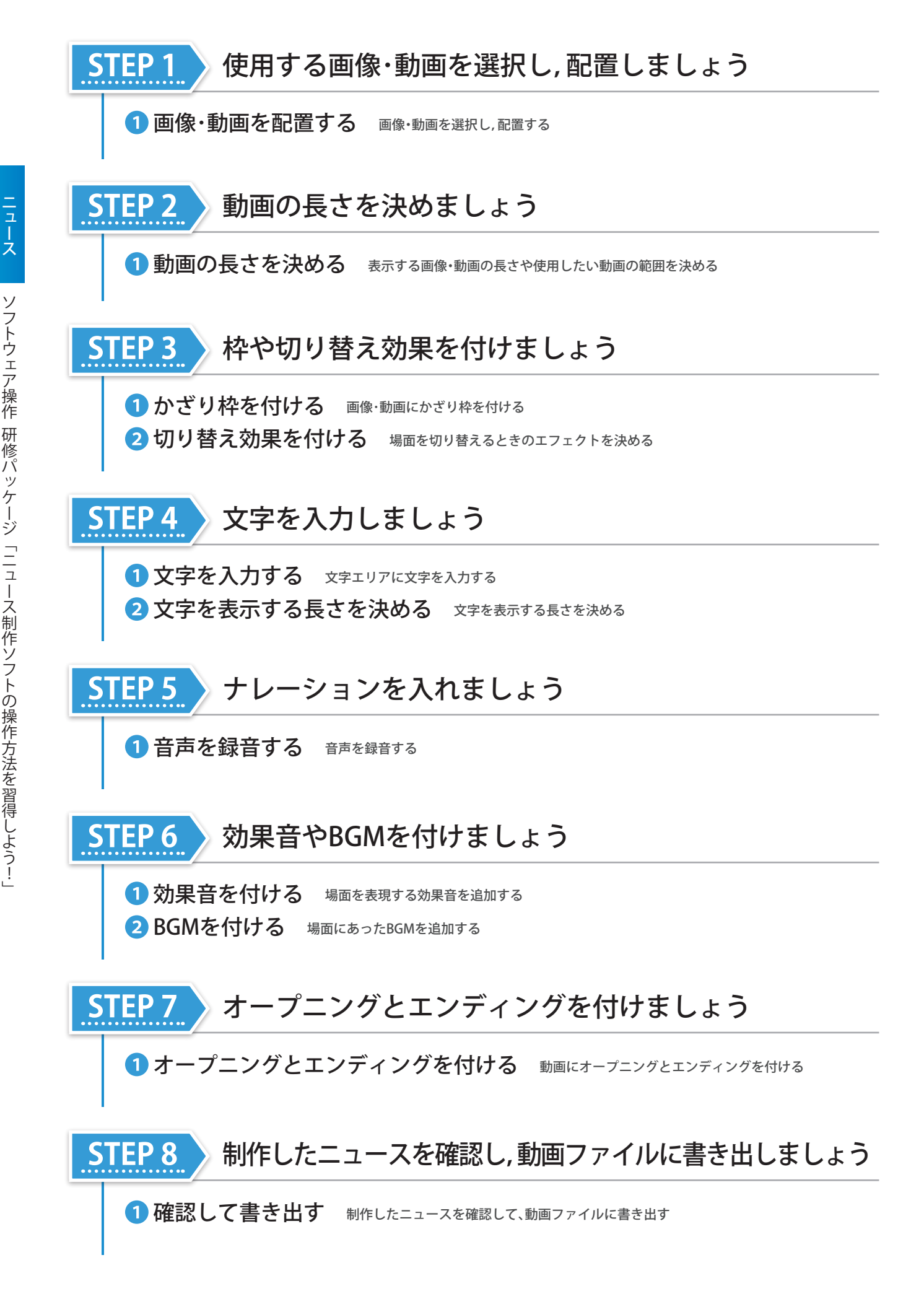

ソフトウェア操作 研修パッケージ「ニュース制作ソフトの操作方法を習得しよう!」

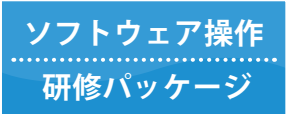

ニュース制作ソフトの操作方法を習得しよう! 完成見本と同じものを制作しながら、ニュース制作ソフトの操作方法を習得しましょう

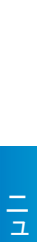

# ○ ニュース制作ソフトを起動するには

デスクトップの〈キューブきっず 4〉, 〈キューブきっず ver.5〉, また は〈伝えるチカラ PRESS〉アイコンをダブルクリックします。

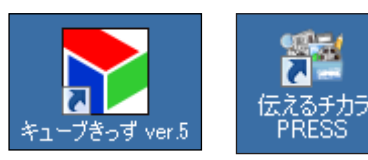

2 〈キューブ〉メニュー,または〈伝えるチカラ PRESS〉メニューから [ニュース]を選択します。

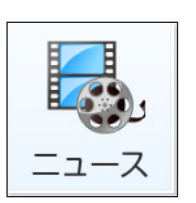

制作中の動画を開く

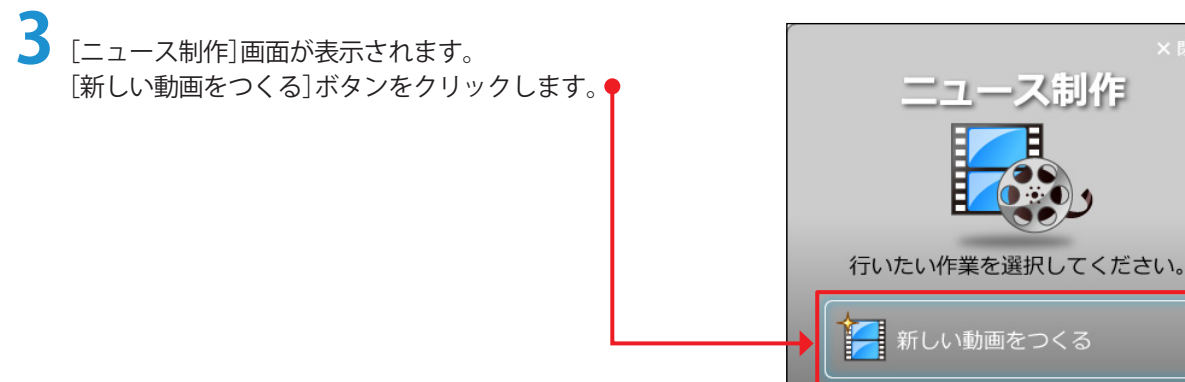

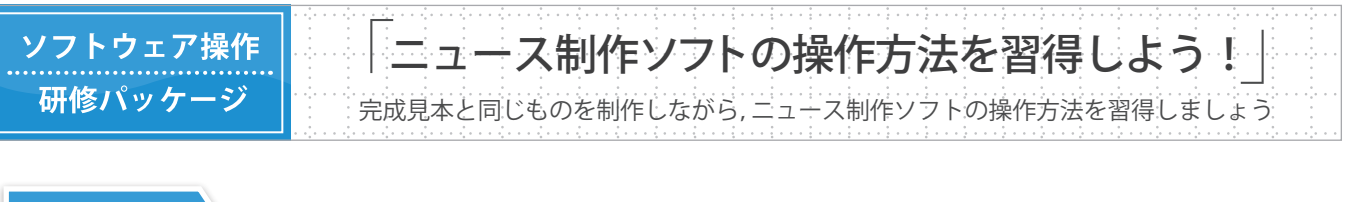

### STEP 1 使用する画像・動画を配置しましょう

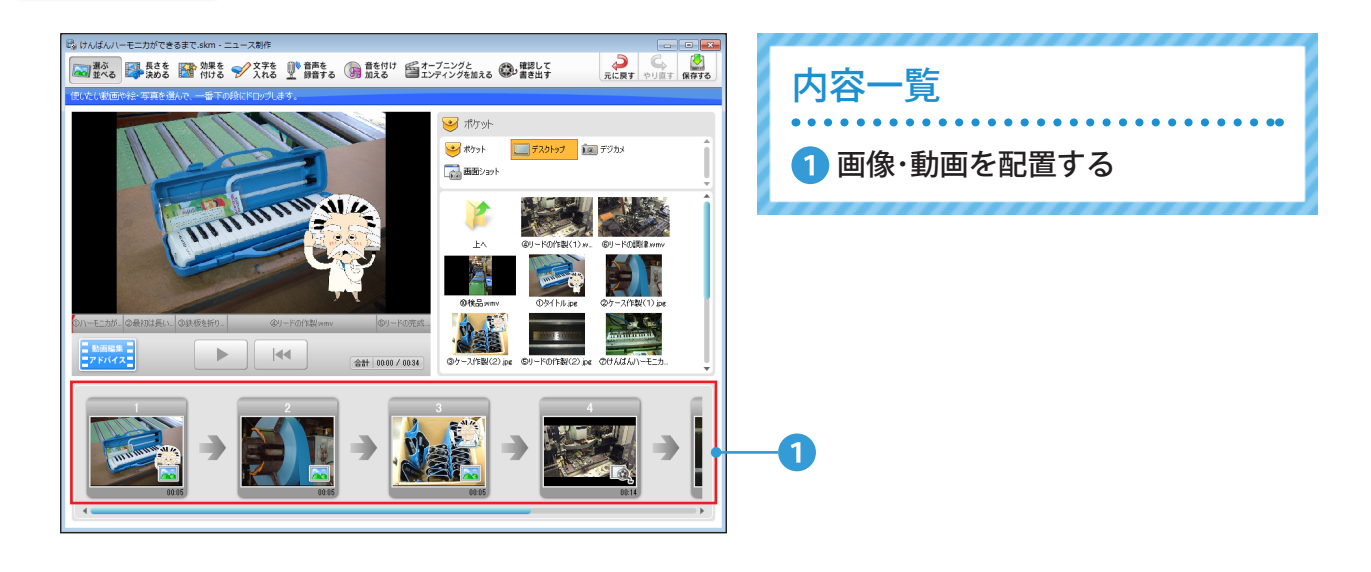

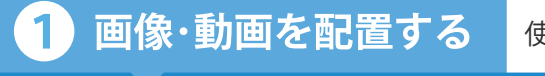

使用したい画像・動画を選択し,配置することができます。

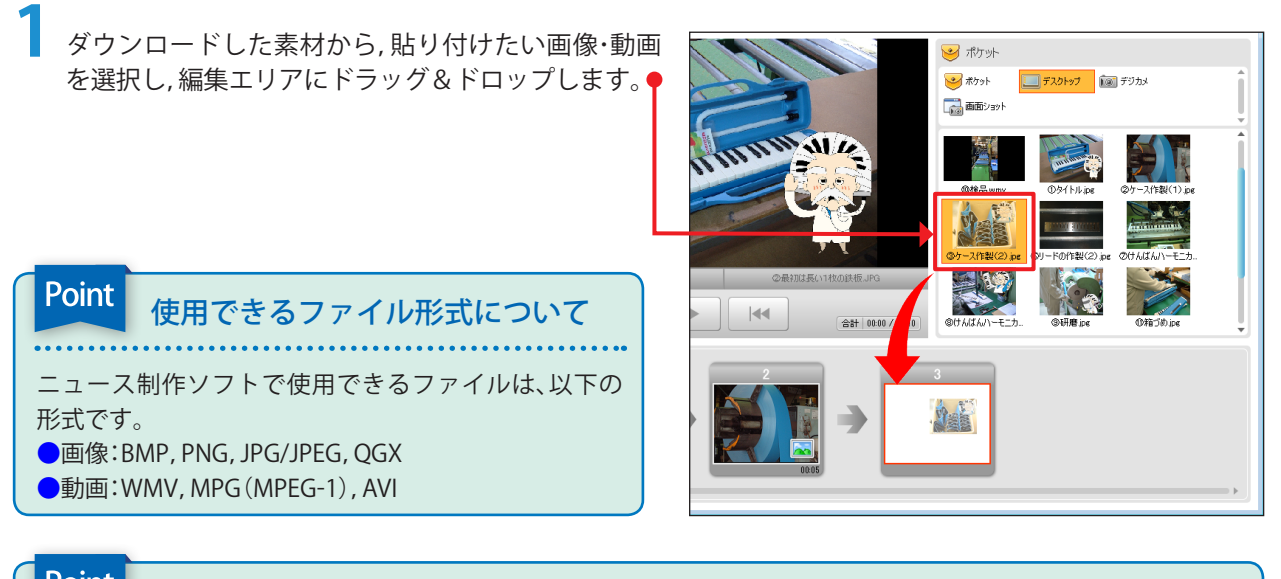

### Point 順番の入れ替え・削除について

配置した画像・動画を編集エリアでドラッグ&ドロップすると,順番を入れ替えることができます。 また,配置した画像・動画を編集エリアの外へドロップすると,ストーリーから外すことができます。

| 【完成見本の設定内容】 |        |                |    |        |                            |
|-------------|--------|----------------|----|--------|----------------------------|
| 場面          | キャプション | ファイル名          | 場面 | キャプション | ファイル名                      |
| 1           |        | ①タイトル.jpg      | 7  |        | ⑦けんばんハーモニカの<br>組み立て(1).jpg |
| 2           |        | ②ケース作製(1).jpg  | 8  |        | ⑧けんばんハーモニカの<br>組み立て(2).jpg |
| 3           |        | ③ケース作製(2).jpg  | 9  |        | ⑨研磨.jpg                    |
| 4           |        | ④リードの作製(1).wmv | 10 |        | ⑩検品.wmv                    |
| 5           |        | ⑤リードの作製(2).jpg | 11 |        | ⑪箱づめ.jpg                   |
| 6           |        | ⑥リードの調律.wmv    | 12 | 3774   | ⑫出荷.jpg                    |